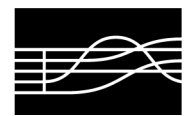

# AVVISO IMPORTANTE ISCRIZIONE AGLI ESAMI PER CANDIDATI PRIVATISTI

## REGOLE DA SEGUIRE PER LA COMPILAZIONE DELLA DOMANDA ON-LINE RELATIVA ALL'ISCRIZIONE AGLI ESAMI <u>DEI CORSI PRE-ACCADEMICI E VECCHIO ORDINAMENTO DEI</u> <u>CANDIDATI PRIVATISTI</u> PER LA SESSIONE ESTIVA ED AUTUNNALE DELL'A. A. 2021/2022

### 1. La domanda va presentata on-line dal 1° al 30 aprile 2022.

### 2. Procedura:

- Andare sul sito del Conservatorio: www.conservatorio.udine.it.
- Cliccare su
  "Isidata Servizi per gli studenti".
- Cliccare su "Servizio studenti"
- Cliccare su "Conservatori"

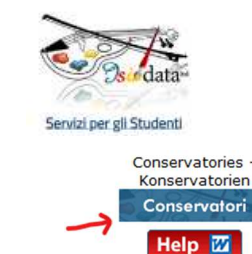

- Cliccare su "Inserimento domanda per i privatisti" (N. 5) oppure, nel caso in cui si siano sostenuti esami da privatista in precedenza presso questo Conservatorio, cliccare su "Privatisti immatricolati nuovi esami da sostenere" (N. 7).
- Per coloro che hanno scelto il menù "Inserimento domanda per i privatisti" (N. 5), procedere selezionando dall'elenco a discesa il Conservatorio di Udine e compilando il modello anagrafico che verrà visualizzato nella schermata successiva. Al termine dell'inserimento, cliccare su "Inserisci".
- Per coloro che hanno scelto il menù "Privatisti immatricolati nuovi esami da sostenere" (N.
  7), procedere selezionando dall'elenco a discesa il Conservatorio di Udine, inserendo codice e password in proprio possesso dalle iscrizioni precedenti per accedere al sistema. Si invitano i candidati a controllare i propri dati nella sezione "Anagrafica".
- Entrare nel menù n. 1 "Gestione dati principale".
- All'interno della sezione "Anagrafica", nel campo "Scuola di", selezionare il corso prescelto (Pre-accademico o Vecchio ordinamento) o verificare che l'indicazione sia corretta per coloro che hanno già sostenuto esami presso questo Conservatorio in precedenza.

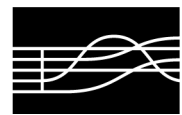

AMMINISTRAZIONE

- Inserire nella sezione "Gestione esami", cliccando nel riquadro celeste la voce "Inserisci nuovo corso", l'esame o gli esami che si intende sostenere (vedi legenda per il "Tipo esame") e la sessione scelta. Nel campo "Note esame" indicare i titoli di studio musicali pregressi di cui si è in possesso e che costituiscono requisito necessario per l'accesso all'esame richiesto, allegando obbligatoriamente la documentazione nella sezione "Fascicolo allievo" (vedi istruzioni successive).
- Entrare nella sezione "Gestione tasse" e cliccare su "Nuova tassa". Nella maschera che viene visualizzata, selezionare dall'elenco a discesa "Tipo tassa" la voce "Esame – (PagoPA)" ed inserire l'importo del versamento da effettuare (vedi

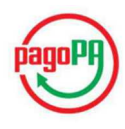

importi riportati successivamente), cliccare infine su "Inserisci". Cliccare poi all'interno del riquadro azzurro "Gestione tasse per MAV/IUV (Pago PA) il tasto "Selezione tasse per MAV/IUV (PagoPA)" e selezionare con un flag le tasse per cui è necessario creare il bollettino. Aggiornare la pagina (basta anche spostarsi al menù "Anagrafica" e rientrare poi in "Gestione tasse") ed il bollettino pdf verrà visualizzato sulla riga delle tasse nella colonna "MAV/PagoPA".

Effettuare il pagamento dovuto (istruzioni più dettagliate sull'utilizzo del sistema PagoPA sono pubblicate sul sito istituzionale al seguente link <u>https://www.conservatorio.udine.it/attachments/article/6027/Istruzioni%20per%20inseri mento%20tasse%20e%20contributi%20tramite%20PagoPA.pdf</u>.

- Allegare nella sezione "Allega documentazione" attraverso il comando "Sfoglia":
  - la carta d'identità del candidato (se minorenne allegare **anche** quella del genitore);
  - il modulo "Informativa privacy" compilato e firmato in formato JPG, JPEG, PNG;
  - la documentazione relativa ai titoli di studio musicali pregressi di cui si è in possesso e che costituiscono requisito necessario per l'accesso all'esame richiesto.
- A conclusione della procedura, inviare la domanda.

3. La data degli esami non sarà comunicata agli interessati, ma verrà pubblicata sul sito del Conservatorio.

4. Si ricorda che per sostenere gli esami del Vecchio ordinamento è necessario aver superato almeno un esame di tale ordinamento entro il 31/12/2012 (vedi nota ministeriale Prot.n. 28964 d.d. 05/12/2016).

5. L'Amministrazione si riserva di richiedere la documentazione cartacea per eventuali verifiche.

6. Gli esami di cui al presente avviso si terranno come da calendario pubblicato sul Manifesto degli Studi a.a. 2021/2022.

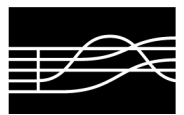

AMMINISTRAZIONE

#### **CONTRIBUTI DA VERSARE:**

Contributi degli studenti privatisti del per le iscrizioni agli esami:

| TIPOLOGIA ESAMI                 | IMPORTO                                                                      |
|---------------------------------|------------------------------------------------------------------------------|
| Esami corsi Pre-accademici      | € 200,00 - primo esame<br>€ 100,00 - ogni esame successivo al primo          |
| Esami corsi Vecchio Ordinamento | € 200,00 - licenza<br>€ 600,00 - compimento comprensivo di eventuali licenze |

### LEGENDA "TIPO ESAME":

Esami del Pre-accademico

Per la materia principale, a seconda del tipo di esame, inserire "Fine 1° livello", "Fine 2° livello" o "Fine 3° livello".

Per le materie complementari, a seconda del tipo di esame, inserire "Fine corso".

#### Esami del Vecchio ordinamento

Per la materia principale, a seconda del tipo di compimento, inserire "Inferiore", "Medio" o "Superiore (diploma)".

Per le materie complementari, a seconda del tipo di licenza, inserire "Annuale", "Biennale" o "Triennale".

Per il Pre-afam: didattica@conservatorio.udine.it

Per il Vecchio ordinamento: didatticatriennio@conservatorio.udine.it

Sito del Conservatorio:

www.conservatorio.udine.it

Membro dell'Associazione Europea dei Conservatori e delle Accademie Musicali